# Comment mettre à disposition un fichier pour les élèves ?

Plusieurs solutions nous sont proposées dans cet ENT pour arriver à nos fins. Utilisation d'un répertoire spécifique ou via le cahier de texte.

### **Répertoire spécifique**

La différence avec Educ Horus est importante. En effet, dans l'ancien ENT, je bâtissais un répertoire personnel et je déclarais certaines parties accessibles aux élèves de telle ou telle classe, groupe, ...

Dans K d'école, nous devons pour effectuer l'équivalent aller sur l'espace alloué à la classe : rubrique « Mon établissement » puis « Classes » et choisissez votre classe. Sélectionnez enfin la rubrique « Dossier » parmi celles qui vous sont proposées.

Choisissez alors « Nouveau dossier » (création de votre nouveau dossier)

| Mon établissement                    | Mon | espace              | Cahier de textes                                       | Absences         | Notes    | Classeur pédagogique       | Formulaires           | Autres           | services 🔻   |
|--------------------------------------|-----|---------------------|--------------------------------------------------------|------------------|----------|----------------------------|-----------------------|------------------|--------------|
| LE LYCÉE                             | +   | Vous ête            | s ici : Accueil > Classes :                            | > Classe SE2 > [ | Dossiers |                            |                       |                  |              |
| LE LYCÉE GÉNÉRAL ET<br>TECHNOLOGIQUE | +   | Blog                | Agenda   Forum  <br>iiers partagés                     | Chat Dossie      | ers      |                            |                       |                  |              |
| LE LYCÉE<br>PROFESSIONNEL            | +   | Espace u<br>Tout sé | utilisé / disponible : 417 l<br>lectionner Pour la sél | Ko / 299.6 Mo    | Ok       |                            |                       | Nou              | veau dossier |
| ACTUALITÉS                           | +   |                     |                                                        |                  |          |                            |                       |                  |              |
| VIE DU LYCÉE                         | +   |                     | Electrotech                                            | Titre            |          | Créateur<br>NICOLAS GESSEN | Créé le               | Taille<br>417 Ko | Actions      |
| MATIÈRES ENSEIGNÉE                   | S   |                     |                                                        |                  |          | << premier < précé         | dent <b>1</b> suivant | > denner >>      | 40 ~         |
| CLASSES                              | -   |                     |                                                        |                  |          |                            |                       |                  |              |
| Classe SE2<br>Classe SE1             |     |                     |                                                        |                  |          |                            |                       |                  |              |
| -                                    |     |                     |                                                        |                  |          |                            |                       |                  |              |

Attention, l'espace de stockage de la classe est limité à 300 MO par défaut. Il est donc préférable de mettre des fichiers légers, type pdf avec au départ des images au format compressé car elles sont des grosses consommatrices d'espace dans nos fichiers.

Lorsque la fenêtre de création de dossier est ouverte, donnez un nom à votre répertoire et <u>sélectionnez les droits</u> <u>d'accès personnalisés</u> :

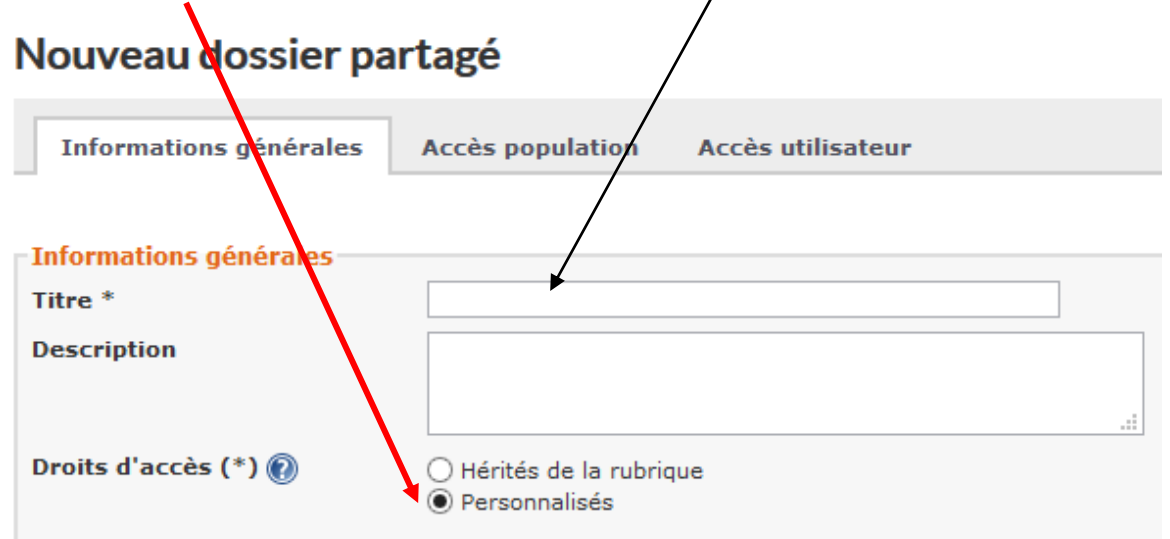

Il faut alors ajouter les accès à votre dossier, c'est-à-dire qui peut utiliser ce dossier :

Si vous souhaitez que les élèves puissent seulement charger les fichiers, déclarez les en « visiteurs » : Pour cela, dans accès population, sélectionnez « liste de groupe » puis choisissez le groupe dans la liste

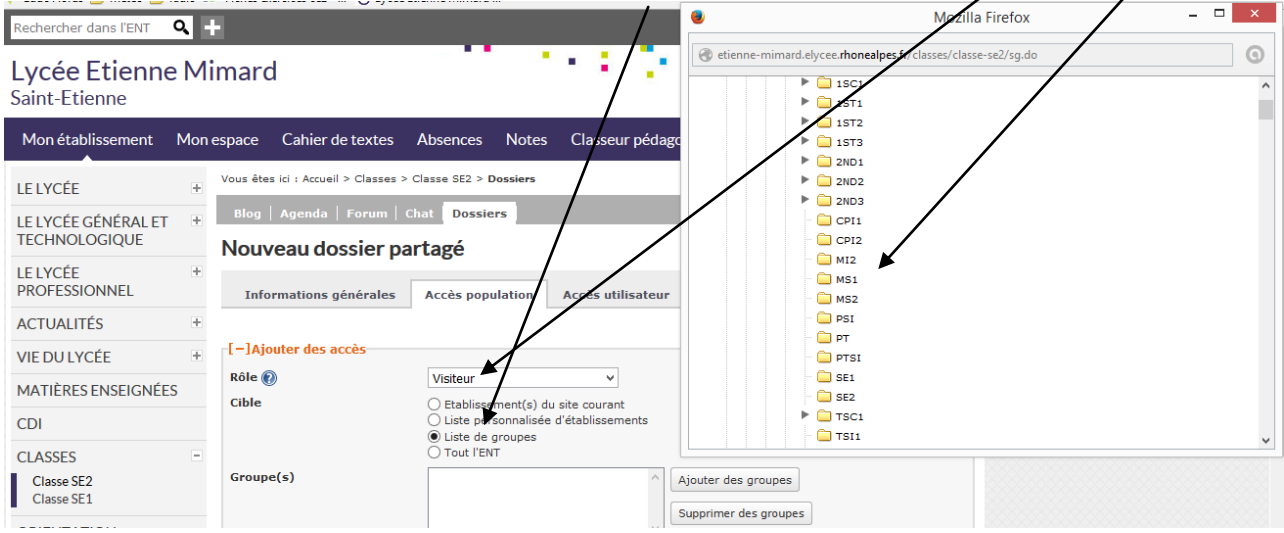

#### Ajoutez ensuite le profil « Elèves » par exemple

١

| Rôle 🕜                                   | Visiteur                                                                                                  |                                  | ~                   |          |                     |             |         |
|------------------------------------------|----------------------------------------------------------------------------------------------------|----------------------------------|---------------------|----------|---------------------|-------------|---------|
| Cible                                    | <ul> <li>Etablissement()</li> <li>Liste personnal</li> <li>Liste de groupe</li> <li>Tout l'ENT</li> </ul> | s) du site c<br>isée d'étab<br>s | courant<br>olisseme | ents     |                     |             |         |
| Groupe(s)                                |                                                                                                    |                                  |                     | Ajou     | ter des groupes     |             |         |
| n (1                                     | Indéfini(e)                                                                                               | ~                                | l                   |          |                     |             |         |
| Profil                                   | Indéfini(e)<br>Autre                                                                                      |                                  |                     |          |                     | Ajouter les | s acces |
| écapitulatif des droits d'accès          | Indéfini(e)<br>Autre<br>Elève<br>Enseignant<br>Non enseignant                                             |                                  |                     |          |                     | Ajouter le: | sacces  |
| écapitulatif des droits d'accès<br>Cible | Indéfini(e)<br>Autre<br>Elève<br>Enseignant<br>Non enseignant<br>Parent                                   |                                  | née                 | Fonction | Discipline de poste | Ajouter les | Actions |

#### Puis « Ajouter les accès »

| Informations générales | Accès population Accès utilisateur                                                                                                    |
|------------------------|----------------------------------------------------------------------------------------------------|
| [–]Ajouter des accès   |                                                                                                    |
| Rôle 🕜                 | Visiteur 🗸                                                                                                    |
| Cible                  | <ul> <li>Etablissement(s) du site courant</li> <li>Liste personnalisée d'établissements</li> <li>Liste de groupes</li> <li>Tout l'ENT</li> </ul> |
| Groupe(s)              | SE2 Ajouter des groupes Supprimer des groupes                                                                                                    |
| Profil                 | Elève V                                                                                                    |
|                        | Ajouter les accès                                                                                                    |

### Le résultat est alors le suivant :

| Vous êtes ici : Accueil > Classes > Classe SE2 > Dossiers |                                                                                                    |                   |          |                     |            |         |
|-----------------------------------------------------------|----------------------------------------------------------------------------------------------------|-------------------|----------|---------------------|------------|---------|
| Blog   Agenda   For ım   (                                | Chat Dossie                                                                                                    | rs                |          |                     |            |         |
| Modification d'un d                                       | ossier pa                                                                                                    | rtagé             |          |                     |            |         |
| Informations générales                                    | Accès popu                                                                                                    | lation Accès ut   | lisateur |                     |            |         |
| [-]Ajouter des accès                                      |                                                                                                    |                   |          |                     |            |         |
| Rôle 🕜                                                    | Visiteur                                                                                                    | ~                 |          |                     |            |         |
| Cible                                                     | <ul> <li>Etablissement(s) du site courant</li> <li>Liste personnalisée d'établissements</li> <li>Liste de groupes</li> <li>Tout l'ENT</li> </ul> |                   |          |                     |            |         |
| Etablissements                                            | Tous les établissements                                                                                                    |                   |          |                     |            |         |
| Profil                                                    | Indéfini(e)                                                                                                    | ~                 |          |                     |            |         |
|                                                           |                                                                                                    |                   |          |                     | Ajouter le | s accès |
| lécapitulatif des droits d'acce                           | ès                                                                                                    |                   |          |                     |            |         |
| Cible                                                     | Profil                                                                                                    | Matière enseignée | Fonction | Discipline de poste | Rôle       | Actions |
| SE2 (Lgt-etienne Mimard-<br>ac-lyon)                      | Elève                                                                                                    |                   |          |                     | Visiteur   | ×       |
|                                                           |                                                                                                    |                   |          |                     | Annuler    | Valider |

Ce que voit l'élève : un dossier dans lequel il retrouve le fichier. S'il clique dessus, il peut l'ouvrir ou le télécharger.

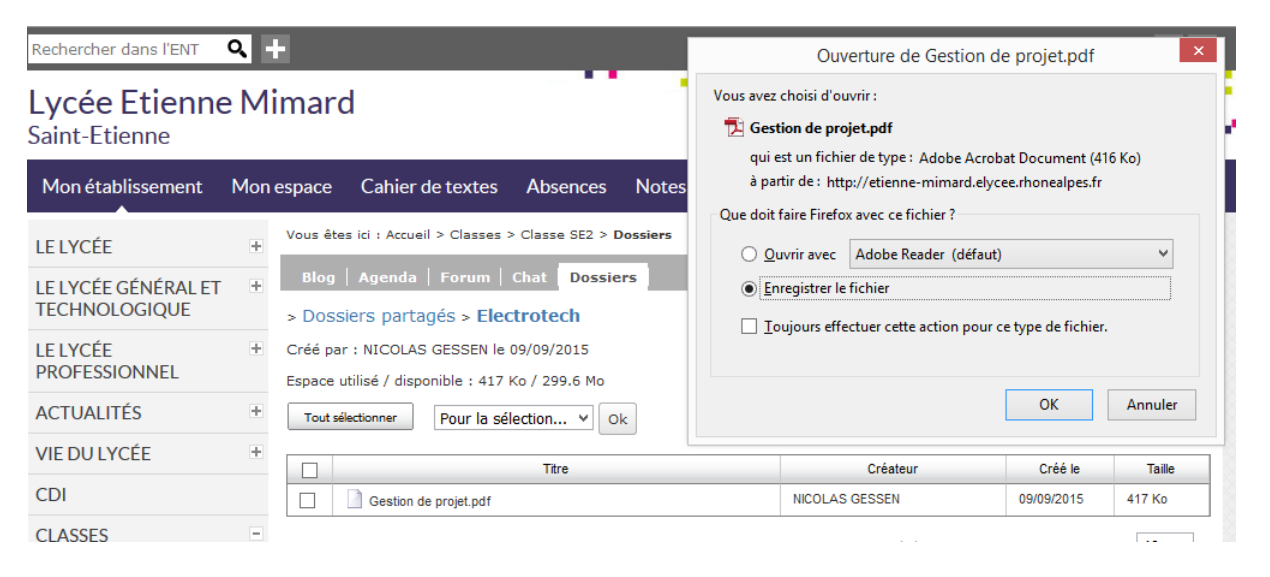

N'oubliez pas que vous êtes le gestionnaire de ce répertoire.

Cet espace est à cogérer avec vos collègues car l'espace est alloué pour toute la classe. Les 300 MO sont pour l'ensemble des répertoires de la classe.

# Cahier de texte

On peut utiliser également le cahier de texte pour transmettre des fichiers : Par défaut, nous disposons d'un espace de stockage de 200 MO. Lorsque nous complétons les séances, on peut ajouter des fichiers dans l'onglet « Pieces jointes »

| Vous êtes ici : Cahier de textes > Gi     | ENIE ELECTRIQUE / SE1 > Modifier une activité                                                                                                    |
|-------------------------------------------|----------------------------------------------------------------------------------------------------|
| Retour Vendredi 11 septer                 | nbre 2015, de 12h55 à 13h45                                                                                                    |
| [+] Détails                               |                                                                                                    |
| À FAIRE À L'ISSUE DE LA                   | SÉANCE                                                                                                    |
| Type Préparer la séance V                 | Titre Cours sécurité première partie                                                                                                    |
| Durée estimée à                           | 15 min 🗸                                                                                                    |
| Pour le                                   | vendredi 18 septembre 2015 🛛 📰 séance de 12:55 à 13:45 - 🚈                                                                                                    |
|                                           | Activer la remise en ligne                                                                                                    |
| B I U X <sub>2</sub> x <sup>2</sup> H · C | Police - Taille - J @ @ @ E E @ @ T Ω HR                                                                                                    |
|                                           | 4                                                                                                    |
|                                           |                                                                                                    |
| Pièces jointes                            | secu_2013 V2.pdf (3Mo)                                                                                                    |
|                                           | Image: A point and the provided of the point of the point of the p |
|                                           |                                                                                                    |
|                                           |                                                                                                    |
|                                           | Déposer les fichiers ici                                                                                                    |